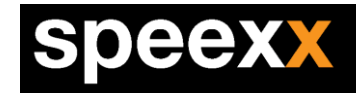

# คู่มือการเข้าใช้งาน

## การเข้าสู่ระบบ

ก่อนที่คุณจะสามารถเริ่มเรียนหลักสูตรของคุณได้ คุณจะต้องทราบชื่อบัญชีผู้ใช้และรหัสผ่าน เมื่อคุณได้รับสิทธิในการ เข้าใช้งานระบบแล้ว ทำการเปิดเว็บบราว์เซอร์ เช่น IE(Ver.9 ขึ้นไป), Chrome, Firefox, Safari กรอกชื่อเว็บไซต์ (URL Address) ดังนี้ https://portal.speexx.com ซึ่งจะปรากฏหน้าเว็บให้คุณใส่บัญชีผู้ใช้และรหัสผ่าน จากนั้นคลิกที่ เข้าสู่ระบบ

| speexx |                                                                     |                                                                 |
|--------|---------------------------------------------------------------------|-----------------------------------------------------------------|
|        | ชื่อบัญขีผู่ไข้ (อีเบล) ชื่อบั<br>รทัสผ่าน รทัส<br>* ไท้<br>ลืมรหัส | โญขีผู้ไข้ (อีเมล)<br>ผ่าน<br>จันอยู่ในระบบต่อไป<br>เข้าสู่ระบบ |
|        | 0                                                                   | 2014 Speexx. สงวนสิขสิทธิ์                                      |

รูปที่1 หน้าเข้าสู่ระบบ

- การเข้าใช้งานครั้งแรก ระบบจะให้ผู้ใช้งานเปลี่ยนรหัสผ่านใหม่
- O ท่านควรจดบันทึกรหัสผ่านที่ตั้งใหม่ไว้ แต่หากท่านลืมท่านสามารถกดที่ "ลืมรหัสผ่าน"

## หลักสูตรการเรียนของฉัน

หน้าหลักสูตรการเรียนของฉัน จะปรากฏหลักสูตรให้คุณคลิกชื่อหลักสูตรที่คุณต้องการจะเริ่มต้น

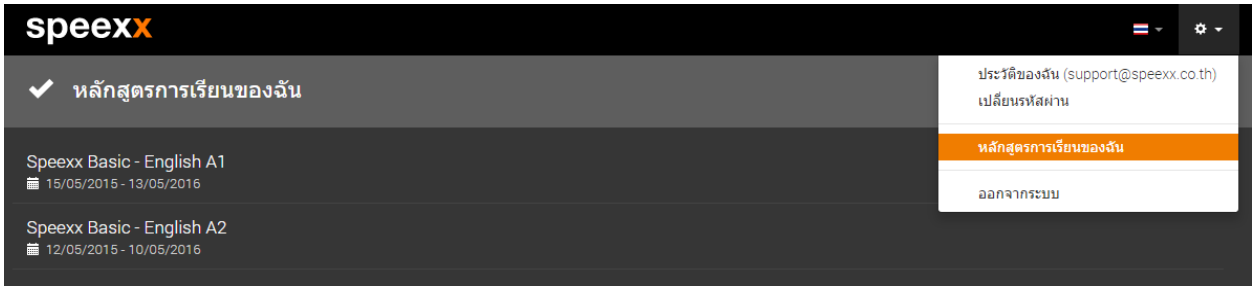

รูปที่2 ภาพหลักสูตรการเรียนของฉัน

บริษัท แอพลิเทค โซลูชั่น จำกัด

846/32 พระรามที่ 2 ซอย 43 แขวงบางมด เขตจอมทอง กรุงเทพฯ 10150 โทรศัพท์: 02-5811222-5 โทรสาร: 02-5811221 E-mail: Info@speexx.co.th

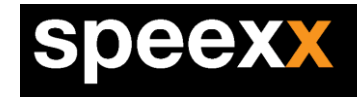

เมื่อเข้าสู่หน้าหลักสูตรจะแสดงรายการสื่อการเรียน ซึ่งจะประกอบด้วย

- 0 แบบฝึกหัดของฉัน (My exercises)
- ธุรกิจ (Business)
- ไวยากรณ์ (Grammar)
- การออกเสียง (Pronunciation)
- นิตยสาร (Magazine)
- วิดีโอจาก New York Times (New York Times Video)
- ด การฝึกคำศัพท์บทสมาร์มโฟน (Mobile Vocabulary)

| speexx                      |                               |             |              |       | Spe               | exx Basic - E | nglish A1                     | -              | ¢ -           |
|-----------------------------|-------------------------------|-------------|--------------|-------|-------------------|---------------|-------------------------------|----------------|---------------|
| Speexx Basic -              | English A1                    |             |              |       |                   | ©<br>ان       | ใช้งานได้ถึงวันที่<br>ผลคะแนน | 13/05<br>0/100 | 5/2016<br>D 🕑 |
| แบบฝึกหัดของฉัน             |                               |             |              |       |                   |               |                               |                | 0             |
| พยายามทำบทเรียนด่างๆ เพื่อข | พัฒนาทักษะภาษาของคุณอย่างเป็า | นระบบ       |              |       |                   |               |                               |                |               |
|                             | _                             |             |              |       |                   |               |                               |                |               |
| ธุรกิจ                      | ไวยากรณ์                      | การออกเสียง | û            | เยสาร | วิดีโอจาก New Yo. | Ξ             | การฝึกดำตัพเ                  | ก์บนส          | D             |
| ā                           | G                             |             | $\mathbf{O}$ |       | 100               |               |                               | 2              |               |

รูปที่3 ภาพหลักสูตร A1

## แบบฝึกหัดของฉัน (My exercises)

เมื่อคลิกเข้าสู่ แบบฝึกหัดของฉัน ระบบจะทำการโหลดบทเรียนเพื่อเริ่มต้นการใช้งาน

| speexx                                 |                    |          |           |     |                 |             | Speexx Bas | ic - Engli | sh A1 | <b>Q</b> ~      |
|----------------------------------------|--------------------|----------|-----------|-----|-----------------|-------------|------------|------------|-------|-----------------|
| 1 - Nice to meet you 💙                 |                    |          | 1         | 2_3 | 4 5             | <u>6 7 </u> | 3 9 -      | 10 11      | 12    |                 |
| 与 Drag the translation into the correc | t blank.           |          |           |     |                 |             |            |            |       | ?               |
| Say hello!                             |                    |          |           |     |                 |             | EE         |            |       |                 |
| สวัสดี Hi.                             | Hello.             |          |           |     |                 |             | URA        | 1          | Liger | so J<br>Rodas / |
| ยินดีด้อนรับ                           | ]                  |          |           |     |                 |             | The second | 1          | 1     | - 14            |
| ลาก่อน                                 |                    |          |           |     |                 |             |            |            | M     |                 |
| สวัสตีดอนเช้า                          | ]                  |          |           |     |                 |             |            |            | 1     |                 |
| สวัสตีดอนค่ำ                           | ]                  |          |           |     |                 | 1           |            |            | 3     | 3               |
| ราดรีสวัสดิ์                           | ]                  |          |           |     |                 |             | e          | ð          | -     | <b>*</b>        |
| Bye. Good mor                          | ning. Good night.  | See you. | Thanks.   |     | Nice to meet yo | G           | oodbye.    |            |       |                 |
| Thank you. Good lu                     | ck. See you later. |          | Good even | ng. | Welcome!        |             |            |            |       |                 |
| Correction                             | can do better!     |          |           |     |                 |             |            | 0          | Next  | >               |

#### รูปที่5 ภาพแบบฝึกหัดของฉัน บทเรียนที่1

บริษัท แอพลิเทค โซลูชั่น จำกัด

846/32 พระรามที่ 2 ซอย 43 แขวงบางมด เขตจอมทอง กรุงเทพฯ 10150 โทรศัพท์: 02-5811222-5 โทรสาร: 02-5811221 E-mail: Info@speexx.co.th

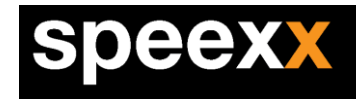

#### ส่วนประกอบของหน้าต่างบทเรียน

| speexx                               |               |             |          |        |        |          | Sp      | eexx Basic | - Englisi | h A1         | <b>\$</b> - |
|--------------------------------------|---------------|-------------|----------|--------|--------|----------|---------|------------|-----------|--------------|-------------|
| 1 - Nice to meet you 🗸               |               |             | 1        |        |        | 5 6      |         |            |           |              |             |
| 1 - Nice to meet you                 |               |             |          |        |        |          |         |            |           |              |             |
| 2 - How's it spelled? correct blank. |               |             |          |        |        |          |         |            |           |              | ?           |
| 3 - Barbecue                         |               |             |          |        |        |          |         |            |           | -            |             |
| 4 - I like coffee                    |               |             |          |        |        |          |         | made       |           | his          |             |
| 5 - Tombstone                        |               |             |          |        |        |          |         | 1. 5       | /6        |              |             |
| 6 - An old house                     |               |             |          |        |        |          |         |            |           | L            | 25          |
| 7 - Sun City                         |               |             |          |        |        |          |         |            |           | Ligers       | 3.          |
| 8 - The family                       |               |             |          |        |        |          | 2       |            | 3         | <u>(* 11</u> | · [         |
| 9 - Birthday party                   |               |             |          |        |        |          |         |            | 15        | 100          | *           |
| 10 - Once more!                      |               |             |          |        |        |          |         |            |           | 10           | Muller.     |
| 11 - Buying groceries                |               |             |          |        |        |          |         |            |           | 1            | 194         |
| 12 - Cab drivers                     |               |             |          |        |        |          |         | 7          |           |              |             |
| 13 - Where is it?                    |               |             |          |        |        |          | 4       |            |           | 1            | 8           |
| 14 - Something to eat?               |               |             |          |        |        |          | R       |            |           | -            | <b>.</b>    |
| 15 - Chinatown                       |               |             |          |        |        |          | 1       |            |           | 1            |             |
| 16 - How do I get there?             |               |             |          |        |        |          |         | P          |           | 7            |             |
| 17 - Stranger in New York            |               |             |          |        |        |          | and the | -          | M         |              |             |
| 18 - Short words                     |               |             |          |        |        |          |         |            | 000       | 1            |             |
| 19 - Hot dog stand                   |               |             |          |        |        |          |         |            |           | 1.           |             |
| 20 - Whose is it?                    |               |             |          |        |        |          |         |            |           |              | 1 1         |
| 21 - A bit of everything             |               |             |          |        |        |          |         |            |           |              | >           |
| 22 - In the office                   |               |             |          |        |        |          |         |            |           | 4.1          | T           |
| 23 - Can you type?                   |               |             |          |        |        |          | 100     |            |           |              |             |
| 24 - On the phone adodbye.           | Good luck.    | Hello.      | See yo   | DU.    | By     | /e.      | Tha     | nks.       |           |              |             |
| Nice to meet you. Welcome!           | Good morning. | Good night. | Good eve | ening. | See yo | u later. | Than    | k you.     |           |              |             |
| Correction You can do                | better!       |             |          |        |        |          |         |            |           | Next         | >           |

### รูปที่6 ภาพการเข้าสู่บทเรียน

- ในหน้าต่างเรียนทางด้านซ้ายมือ ผู้เรียนสามาถคลิกที่บทเรียนที่ต้องการ ควรเรียนตามลำดับ
- ในหน้าต่างเรียนทางด้านขวามือ ผู้เรียนสามารถคลิกที่แบบฝึกหัดที่ต้องการและเข้าทำแบบฝึกหัดต่างๆที่ สอดคล้องกับบทเรียนนั้นๆ
- 🗧 คลิกเพื่อแปลภาษาเป็นภาษาไทยคลิกอีกครั้งเพื่อสลับกลับเป็นภาษาอังกฤษ

与 Drag the translation into the correct blank.

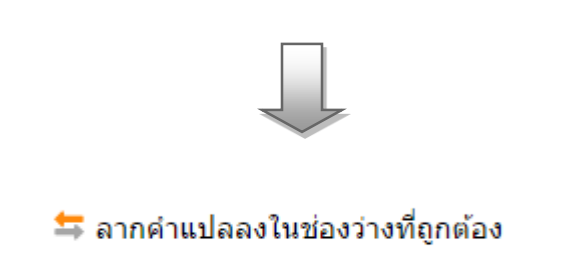

Page | 3

บริษัท แอพลิเทค โซลูชั่น จำกัด

846/32 พระรามที่ 2 ซอย 43 แขวงบางมด เขตจอมทอง กรุงเทพฯ 10150 โทรศัพท์: 02-5811222-5 โทรสาร: 02-5811221 E-mail: Info@speexx.co.th

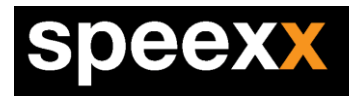

#### การทำแบบฝึกหัด

หน้าต่างเรียน : คลิกที่ตัวเลข ด้านขวาบนแถบเมนูบาร์ เพื่อเดินหน้าหรือย้อนไปแบบฝึกหัดต่างๆใน
คอร์สเรียน แถบสีขาวที่ตัวเลขแสดงให้ผู้เรียนทราบว่าอยู่ที่กิจกรรมใด และมีจำนวนกิจกรรมเท่าไหร่ใน

| บทเรียนนี้ คลิก | าที่ปุ่ม 📃 Next 🔉 | ด้านขวาล่าง เพื่อเดินหน้าไปยังแบบฝึก | เหัดถัดไป |
|-----------------|-------------------|--------------------------------------|-----------|
|-----------------|-------------------|--------------------------------------|-----------|

| speexx                                       |              |          |       |                | Spe          | exx Basic - E | English A1   | <b>\$</b> - |
|----------------------------------------------|--------------|----------|-------|----------------|--------------|---------------|--------------|-------------|
| 1 - Nice to meet you 🗸                       |              | 1        | 2 3   | 45             | <u>6 7 8</u> | 9 10          | <u>11 12</u> |             |
| Trag the translation into the correct blank. |              |          |       |                |              |               |              | ?           |
| Say hello!                                   |              |          |       |                | -            |               |              |             |
| สวัสดี Hi. Hello.                            |              |          |       |                | UR           |               | i Alle       | Sodes /     |
| ยินดีต้อนรับ                                 |              |          |       |                |              |               | 10           | 1           |
| ลาก่อน                                       |              |          |       |                |              |               | 1            |             |
| สวัสดีตอนเข้า                                |              |          |       |                | 1            |               | 1            |             |
| สวัสดีตอนค่ำ                                 |              |          |       |                | a start      | •             |              |             |
| Bye. Good morning. Good nigh                 | it. See you. | Thank    | S.    | Nice to meet y | ou. Goodb    | ye.           |              |             |
| Thank you. Good luck. See you lat            | er.          | Good eve | ning. | Welcome!       |              |               |              |             |
| Correction                                   |              |          |       |                |              | ٩             | Next         | . >         |

รูปภาพที่ 7 การเข้าสู่แบบฝึกหัดแต่ละข้อ

การกลับไปบทเรียนก่อนหน้าหรือบทเรียนต่างๆ ให้คลิกไปที่ตัวเลขของบทเรียนนั้น

#### การออกจากโปรแกรม

เมื่อผู้เรียนต้องการออกจากโปรแกรม ให้เลือกหนึ่งในวีธีการต่อไปนี้

- กด Alt ตามด้วย F4
- คลิกที่เครื่องหมาย X ที่มุมขวาด้านบนของ หน้าต่างเรียน
- ระหว่างออกจากโปรแกรม โปรแกรมจะทำการอัพเดทข้อมูลต่างๆ กับ Server ผู้เรียนควรรอ จนกระทั่ง การอัพเดทข้อมูลกับ Server ทำจนสำเร็จ
- หากการออกจากโปรแกรมไม่สมบูรณ์ (อาจเกิดจากปัญหาระบบเครือข่าย) ผู้เรียนควรจะเข้าใช้ โปรแกรมอีครั้งเพื่อให้โปรแกรมทำการอัพเดทข้อมูลจากเครื่องผู้เรียนเข้าสู่ Server ให้เสร็จ สมบูรณ์แล้วค่อยปิดโปรแกรม